# **SKELTA** DEMO Process Manual

## **FUJ¦FILM**

## FEATURES

| Simple                              |  |
|-------------------------------------|--|
| Transparent                         |  |
| Online – on the GO                  |  |
| Alternative to SAP Order Processing |  |

## FUJIFILM

# THE WORK FLOW OF DEMO PROCESS

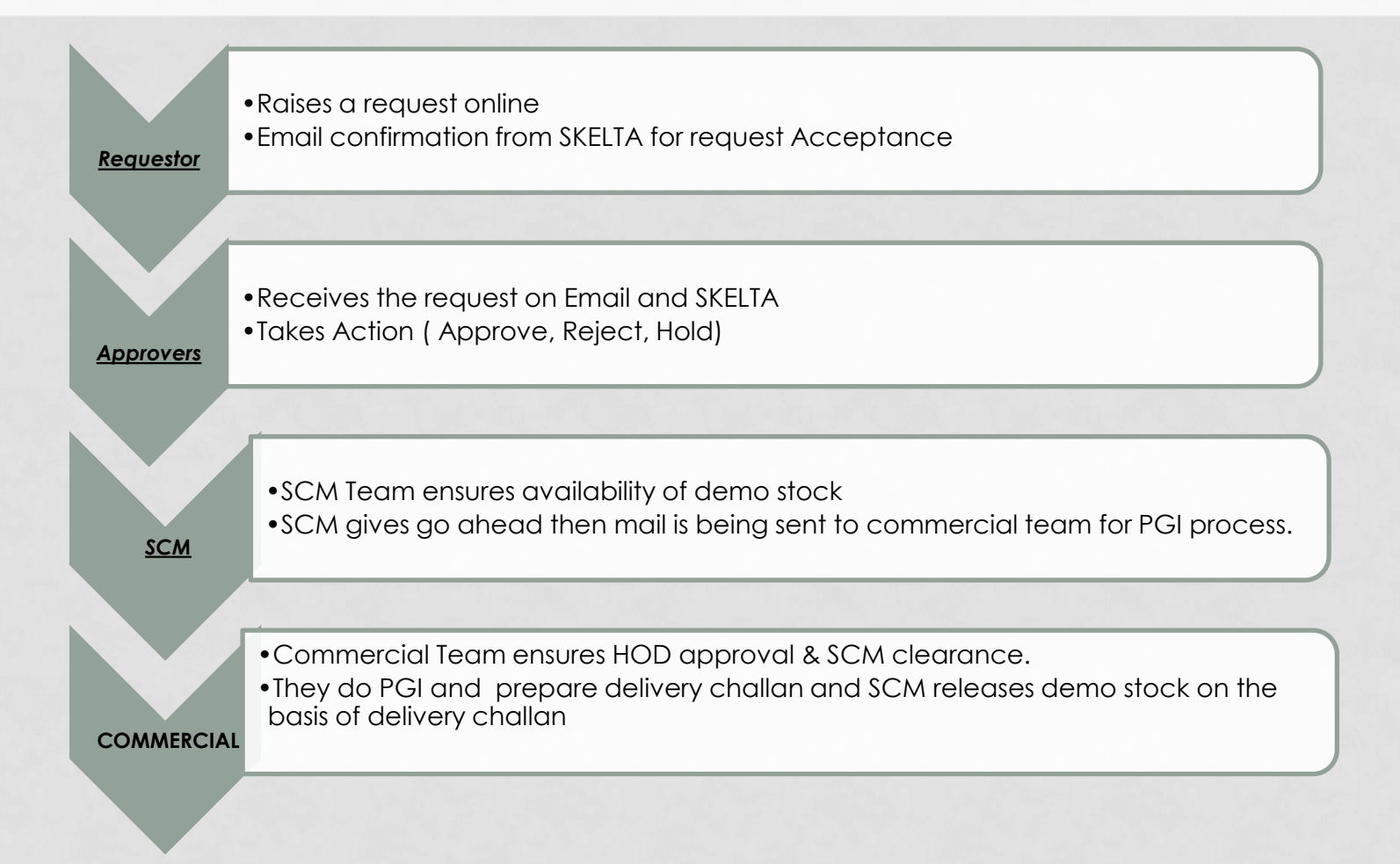

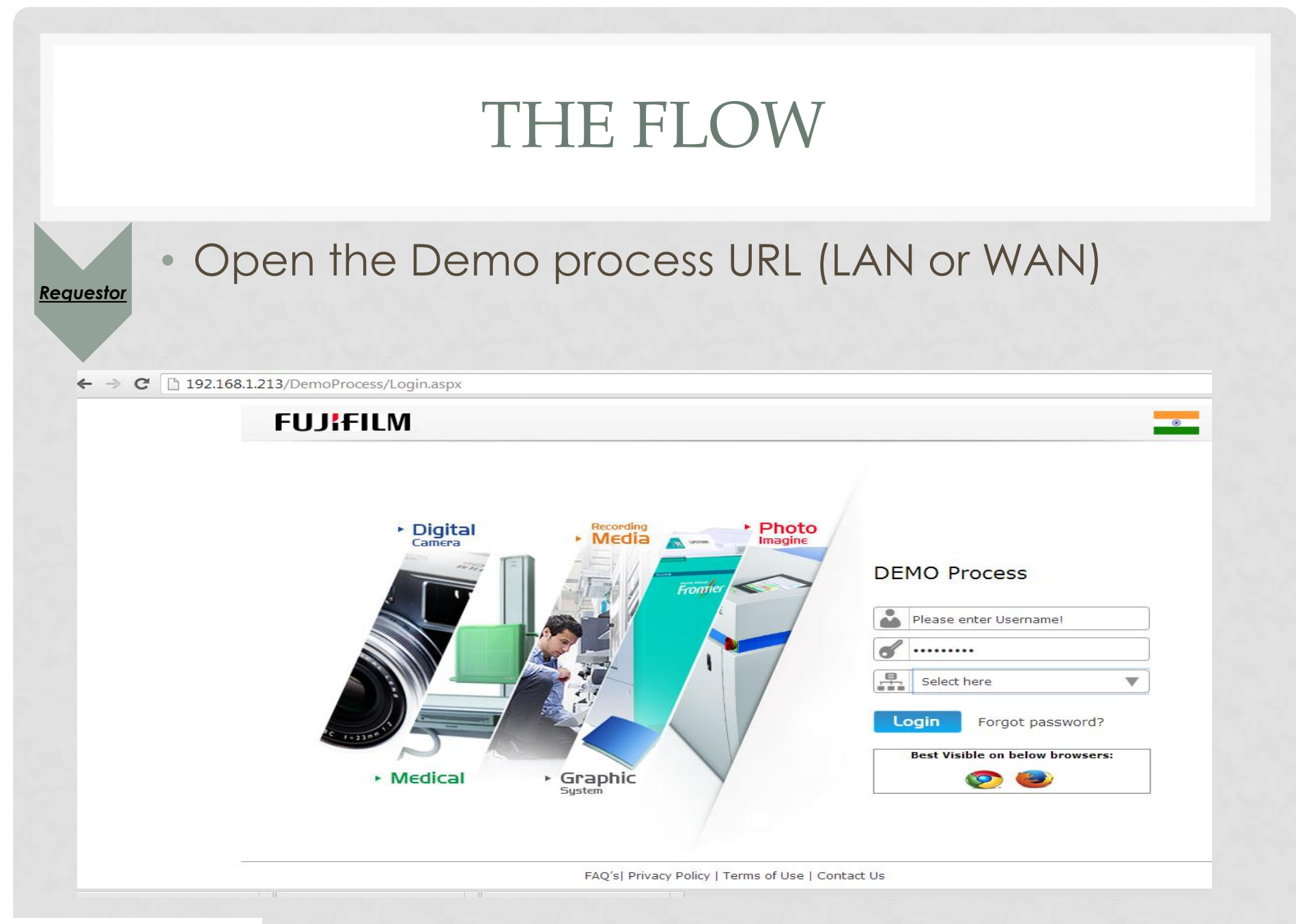

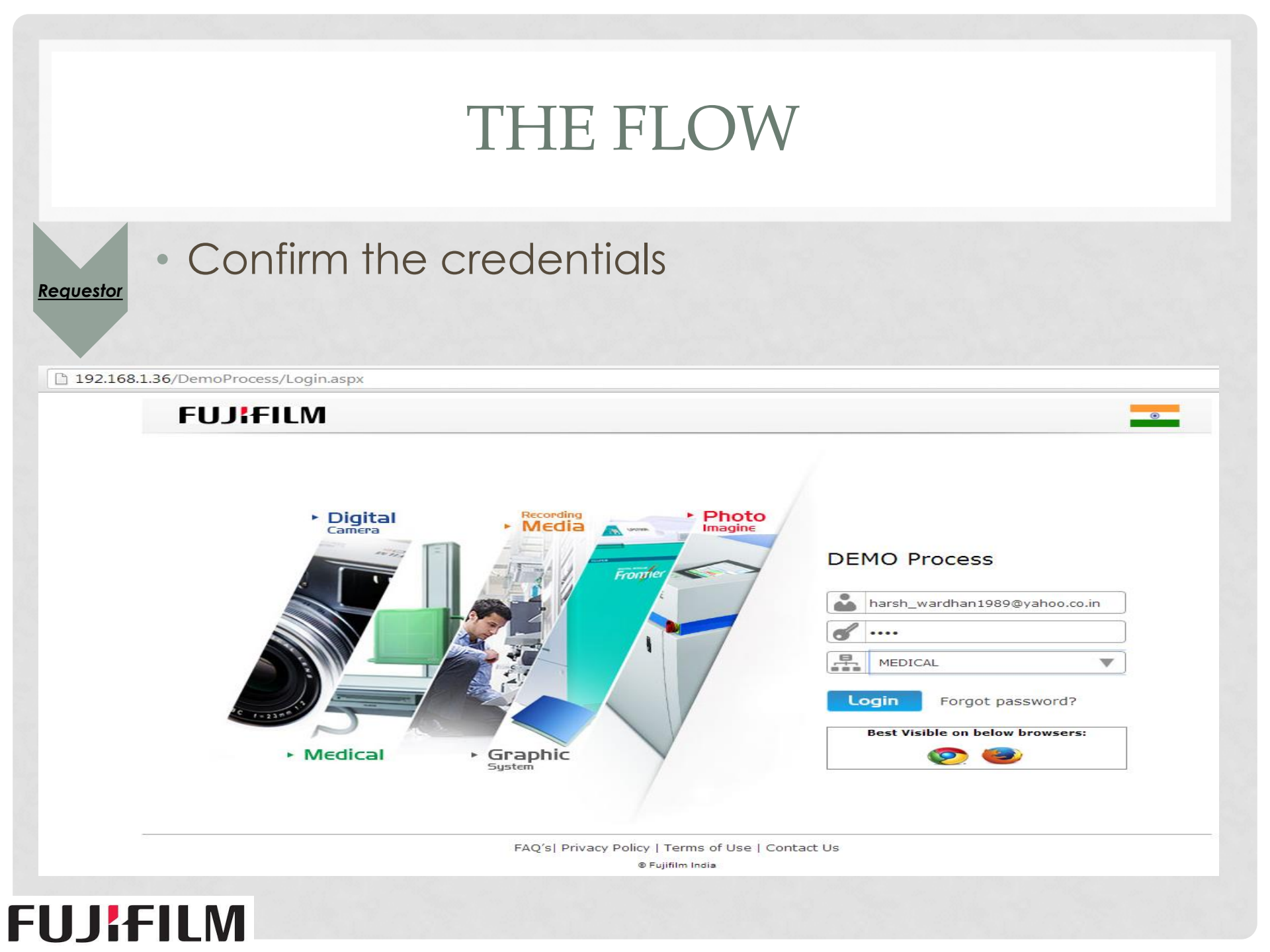

| THE                                               | FLOW                                                                                                    |
|---------------------------------------------------|----------------------------------------------------------------------------------------------------|
|                                                   | "Tab & "Create Request" Link         Image: Contract of the second second seco |
| FAQ's  Privacy Policy   Terms of Use   Contact Us | Powered by Skelta BPM<br>© Fujifilm India                                                                                                    |
| FUJIFILM                                          |                                                                                                    |

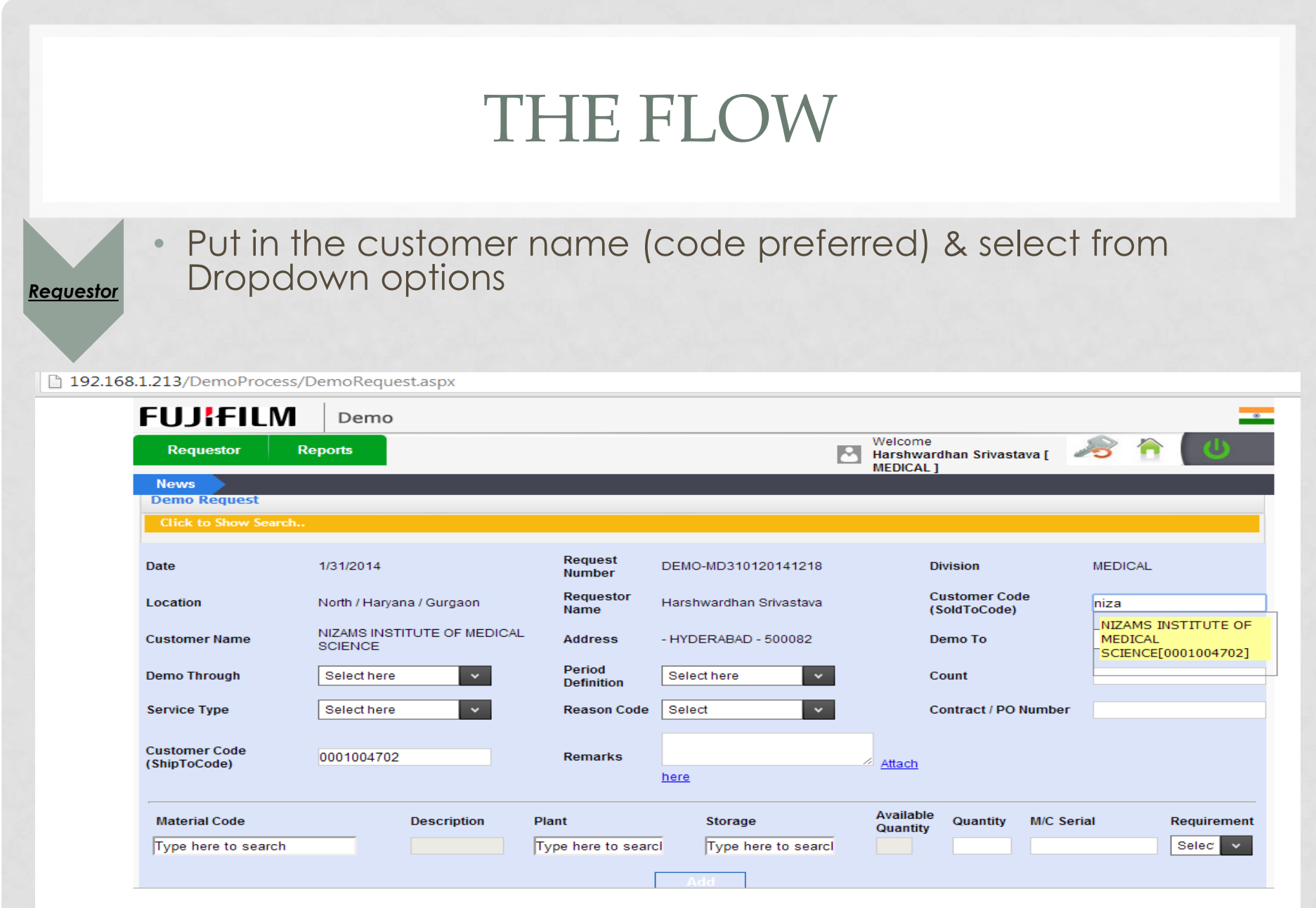

FAQ's |Privacy Policy | Terms of Use | Contact Us

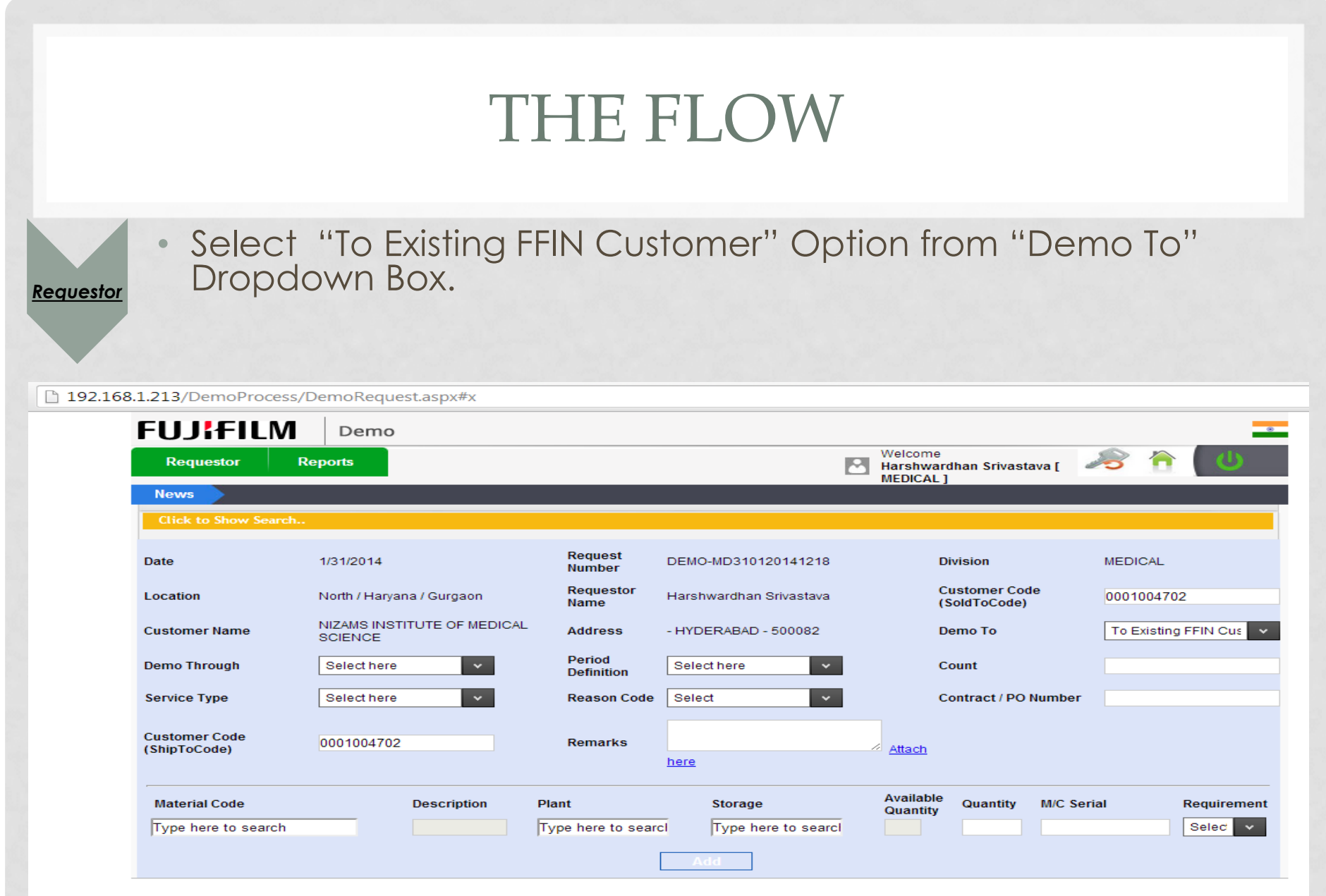

FAQ's |Privacy Policy | Terms of Use | Contact Us

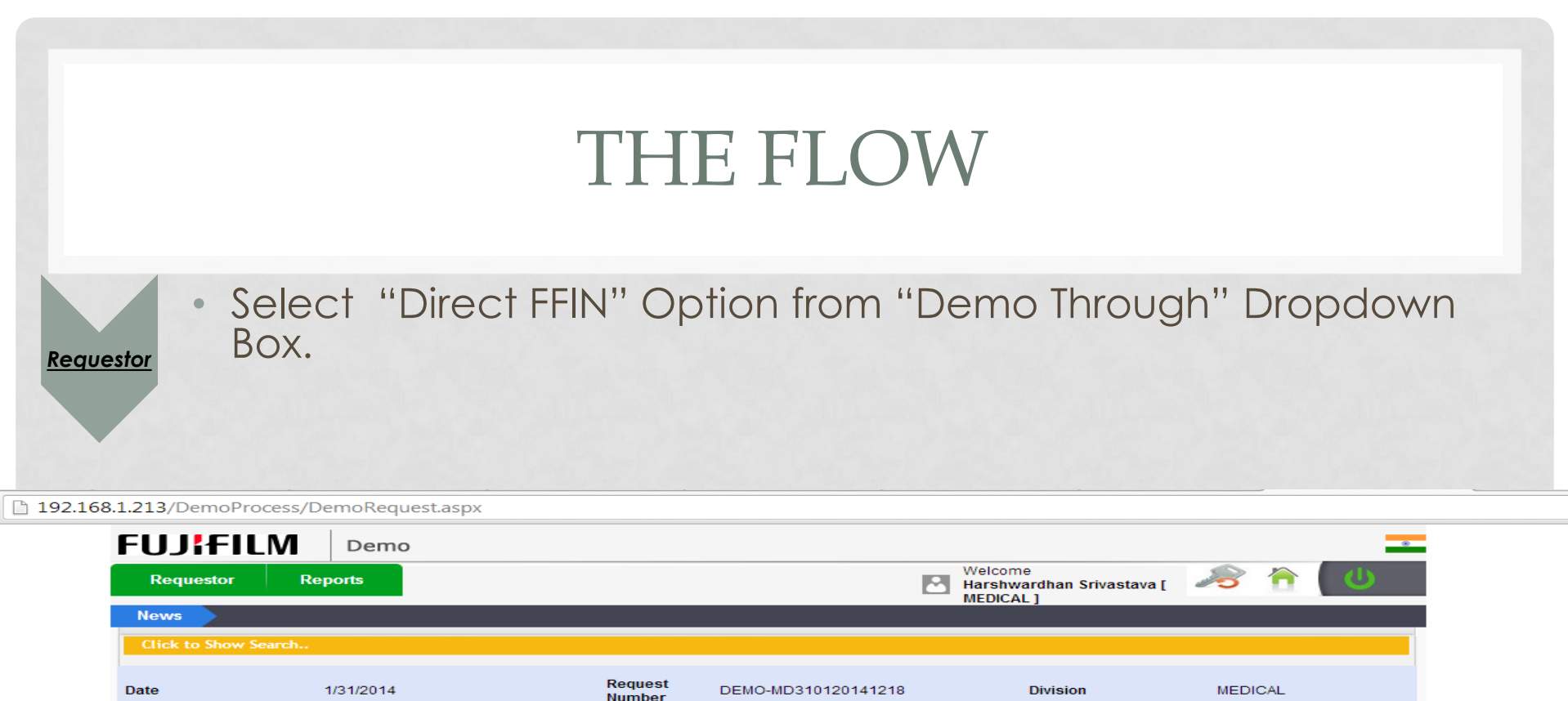

| News                          |                                        |                      |                         | mebione j                               |                        |
|-------------------------------|----------------------------------------|----------------------|-------------------------|-----------------------------------------|------------------------|
| Click to Show Search.         |                                        |                      |                         |                                         |                        |
| Date                          | 1/31/2014                              | Request<br>Number    | DEMO-MD310120141218     | Division                                | MEDICAL                |
| Location                      | North / Haryana / Gurgaon              | Requestor<br>Name    | Harshwardhan Srivastava | Customer Code<br>(SoldToCode)           | 0001004702             |
| Customer Name                 | NIZAMS INSTITUTE OF MEDICAL<br>SCIENCE | Address              | - HYDERABAD - 500082    | Demo To                                 | To Existing FFIN Cus 🗸 |
| Demo Through                  | Direct FFIN 🗸                          | Period<br>Definition | Select here 🗸           | Count                                   |                        |
| Service Type                  | Select here 🗸                          | Reason Code          | Select 🗸                | Contract / PO Number                    |                        |
| Customer Code<br>(ShipToCode) | 0001004702                             | Remarks              | here                    | Attach                                  |                        |
| Material Code                 | Description F                          | Plant                | Storage                 | Available Quantity M/C Seri<br>Quantity | al Requirement         |
| Type here to search           |                                        | Type here to sear    | Type here to searcl     |                                         | Selec 🗸                |
|                               |                                        |                      | Add                     |                                         |                        |

FAQ's |Privacy Policy | Terms of Use | Contact Us

Requestor

Select Your Period(Days, Week, Month) Option from "Period Definition" Dropdown Box and select your count from "Count" Text field and Expiry Date will be Displayed.

| 168.1.213/DemoProcess         | ;/DemoRequest.aspx#x                   |                      |                         |                                      |                        |
|-------------------------------|----------------------------------------|----------------------|-------------------------|--------------------------------------|------------------------|
| FUJIFILM                      | Demo                                   |                      |                         |                                      | *                      |
| Requestor                     | Reports                                |                      |                         | Welcome<br>Harshwardhan Srivastava [ | ك 🏫 🔁                  |
| News                          |                                        |                      |                         | MEDICAL J                            |                        |
| Click to Show Search          | <b></b> .                              |                      |                         |                                      |                        |
| Date                          | 1/31/2014                              | Request<br>Number    | DEMO-MD310120141218     | Division                             | MEDICAL                |
| Location                      | North / Haryana / Gurgaon              | Requestor<br>Name    | Harshwardhan Srivastava | Customer Code<br>(SoldToCode)        | 0001004702             |
| Customer Name                 | NIZAMS INSTITUTE OF MEDICAL<br>SCIENCE | Address              | - HYDERABAD - 500082    | Demo To                              | To Existing FFIN Cus 🗸 |
| Demo Through                  | Direct FFIN V                          | Period<br>Definition | Week 🗸                  | Count                                | 2                      |
| Service Type                  | Select here 🗸                          | Reason Code          | Select 🗸                | Contract / PO Number                 |                        |
| Customer Code<br>(ShipToCode) | 0001004702                             | Remarks              | here                    | Attach Expiry Date                   | 2/14/2014              |
| Material Code                 | Description                            | Plant                | Storage                 | Available Quantity M/C Seria         | al Requirement         |
| Type here to search           |                                        | Type here to sear    | Type here to searc      | i 📃 🔤                                | Selec 👻                |
|                               |                                        |                      | Add                     |                                      |                        |

FAQ's |Privacy Policy | Terms of Use | Contact Us

**FUJ!FILM** 

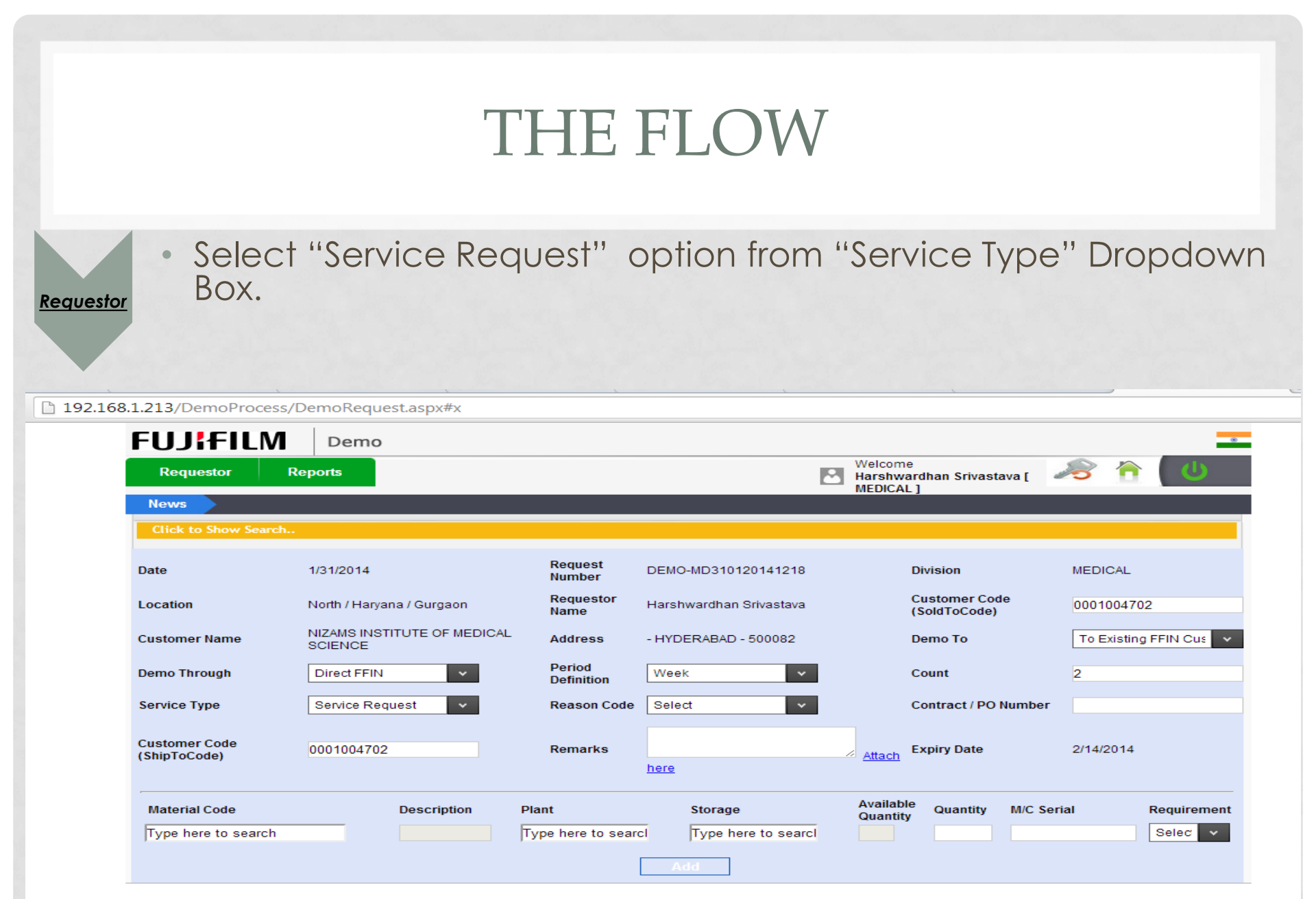

FAQ's |Privacy Policy | Terms of Use | Contact Us

**FUJ!FILM** 

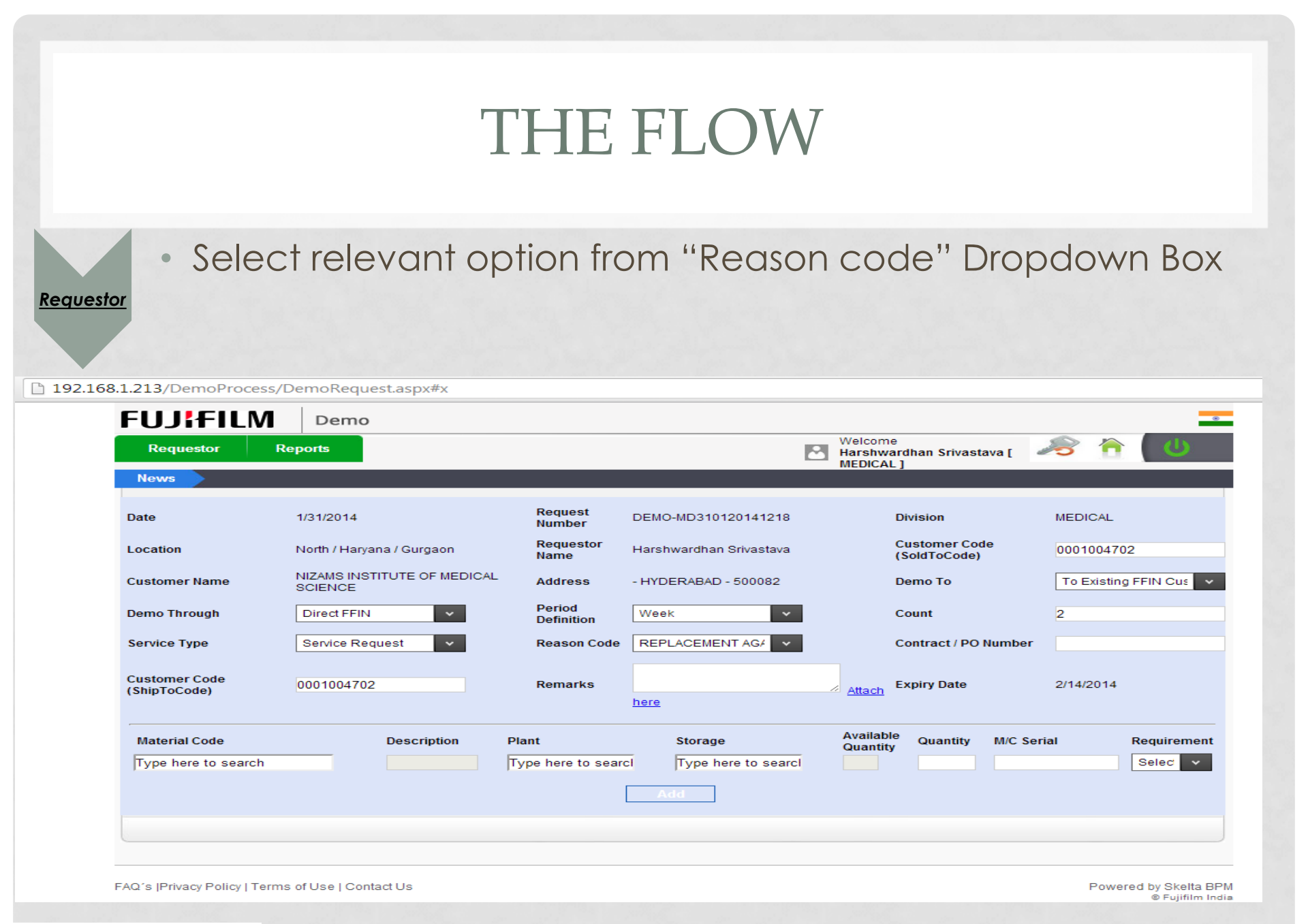

## THE FLOW • Enter Contract /PO Number in the respective field. Requestor 192.168.1.213/DemoProcess/DemoRequest.aspx#x FUJIFILM Demo Welcome Requestor Reports Harshwardhan Srivastava [

|                               |                                        |                      |                         | IIIEDICAE ]                   |                      |
|-------------------------------|----------------------------------------|----------------------|-------------------------|-------------------------------|----------------------|
| News                          |                                        |                      |                         |                               |                      |
| late                          | 1/31/2014                              | Request<br>Number    | DEMO-MD310120141218     | Division                      | MEDICAL              |
| ocation                       | North / Haryana / Gurgaon              | Requestor<br>Name    | Harshwardhan Srivastava | Customer Code<br>(SoldToCode) | 0001004702           |
| Customer Name                 | NIZAMS INSTITUTE OF MEDICAL<br>SCIENCE | Address              | - HYDERABAD - 500082    | Demo To                       | To Existing FFIN Cus |
| Demo Through                  | Direct FFIN 🗸                          | Period<br>Definition | Week v                  | Count                         | 2                    |
| Service Type                  | Service Request                        | Reason Code          | REPLACEMENT AGA         | Contract / PO Number          | 1234                 |
| Customer Code<br>(ShipToCode) | 0001004702                             | Remarks              |                         | Attach Expiry Date            | 2/14/2014            |
|                               |                                        |                      | here                    |                               |                      |
| Material Code                 | Description F                          | Plant                | Storage                 | Available Quantity M/C Seria  | al Requirement       |
| Type here to search           |                                        | Type here to sear    | cl Type here to searcl  |                               | Selec 🗸              |
|                               |                                        |                      | Add                     |                               |                      |
|                               |                                        |                      | Add                     |                               |                      |
|                               |                                        |                      |                         |                               |                      |
|                               |                                        |                      |                         |                               |                      |
|                               |                                        |                      |                         |                               |                      |

FAQ's |Privacy Policy | Terms of Use | Contact Us

**FUJ!FILM** 

Requestor

**FUJ!FILM** 

• Add your Remarks in the respective field.

192.168.1.213/DemoProcess/DemoRequest.aspx#x

| Requestor F                   | Reports                                |                      | E                       | Welcome<br>Harshwardhan Srivastava [<br>MEDICAL ] | a 👌 🖉                  |
|-------------------------------|----------------------------------------|----------------------|-------------------------|---------------------------------------------------|------------------------|
| News                          |                                        |                      |                         | ÷                                                 |                        |
| Date                          | 1/31/2014                              | Request<br>Number    | DEMO-MD310120141218     | Division                                          | MEDICAL                |
| Location                      | North / Haryana / Gurgaon              | Requestor<br>Name    | Harshwardhan Srivastava | Customer Code<br>(SoldToCode)                     | 0001004702             |
| Customer Name                 | NIZAMS INSTITUTE OF MEDICAL<br>SCIENCE | Address              | - HYDERABAD - 500082    | Demo To                                           | To Existing FFIN Cus 🗸 |
| Demo Through                  | Direct FFIN 🗸                          | Period<br>Definition | Week 🗸                  | Count                                             | 2                      |
| Service Type                  | Service Request                        | Reason Code          | REPLACEMENT AG/ V       | Contract / PO Number                              | 1234                   |
| Customer Code<br>(ShipToCode) | 0001004702                             | Remarks              | Testing                 | Attach Expiry Date                                | 2/14/2014              |
| Material Code                 | Description P                          | lant                 | Storage                 | Available<br>Quantity Quantity M/C Ser            | rial Requirement       |
| Type here to search           | Т                                      | ype here to sear     | Type here to searcl     |                                                   | Selec 🗸                |

**Requestor** 

Add Material Code in Respective Field and once you will enter it then you will get the corresponding description about the material in Description Field.

| CI.I.I.C.I.A                  |                                        |                      |                                         |                                                                            |                      |
|-------------------------------|----------------------------------------|----------------------|-----------------------------------------|----------------------------------------------------------------------------|----------------------|
| FUJITILN                      | Demo                                   |                      |                                         |                                                                            |                      |
| Requestor                     | Reports                                |                      | t i i i i i i i i i i i i i i i i i i i | Welcome<br>Harshwardhan Srivastava [ // // // // // // // // // // // // / | a 🕆 🔁                |
| News                          |                                        |                      |                                         |                                                                            |                      |
| Demo Request                  |                                        |                      |                                         |                                                                            |                      |
| Click to Show Sean            | ch                                     |                      |                                         |                                                                            |                      |
| Date                          | 1/31/2014                              | Request<br>Number    | DEMO-MD310120148810                     | Division                                                                   | MEDICAL              |
| Location                      | North / Haryana / Gurgaon              | Requestor<br>Name    | Harshwardhan Srivastava                 | Customer Code<br>(SoldToCode)                                              | 0001004702           |
| Customer Name                 | NIZAMS INSTITUTE OF MEDICAL<br>SCIENCE | Address              | - HYDERABAD - 500082                    | Demo To                                                                    | To Existing FFIN Cus |
| Demo Through                  | Direct FFIN 🗸                          | Period<br>Definition | Week 🗸                                  | Count                                                                      | 2                    |
| Service Type                  | Service Request V                      | Reason Code          | REPLACEMENT AG/ V                       | Contract / PO Number                                                       | 1234                 |
| Customer Code<br>(ShipToCode) | 0001004702                             | Remarks              | Testing                                 | Attach Expiry Date                                                         | 2/14/2014            |
| (                             |                                        |                      | here                                    |                                                                            |                      |
| Material Code                 | Description                            | Plant                | Storage                                 | Available Quantity M/C Seri                                                | al Requirem          |
| ZJ91800000111                 | DLINK 8 POR                            | Type here to searc   | Type here to searcl                     |                                                                            | Selec                |
|                               |                                        | [                    | Add                                     |                                                                            |                      |
|                               |                                        |                      |                                         |                                                                            |                      |

Powered by Skelta BPM

FAQ's |Privacy Policy | Terms of Use | Contact Us

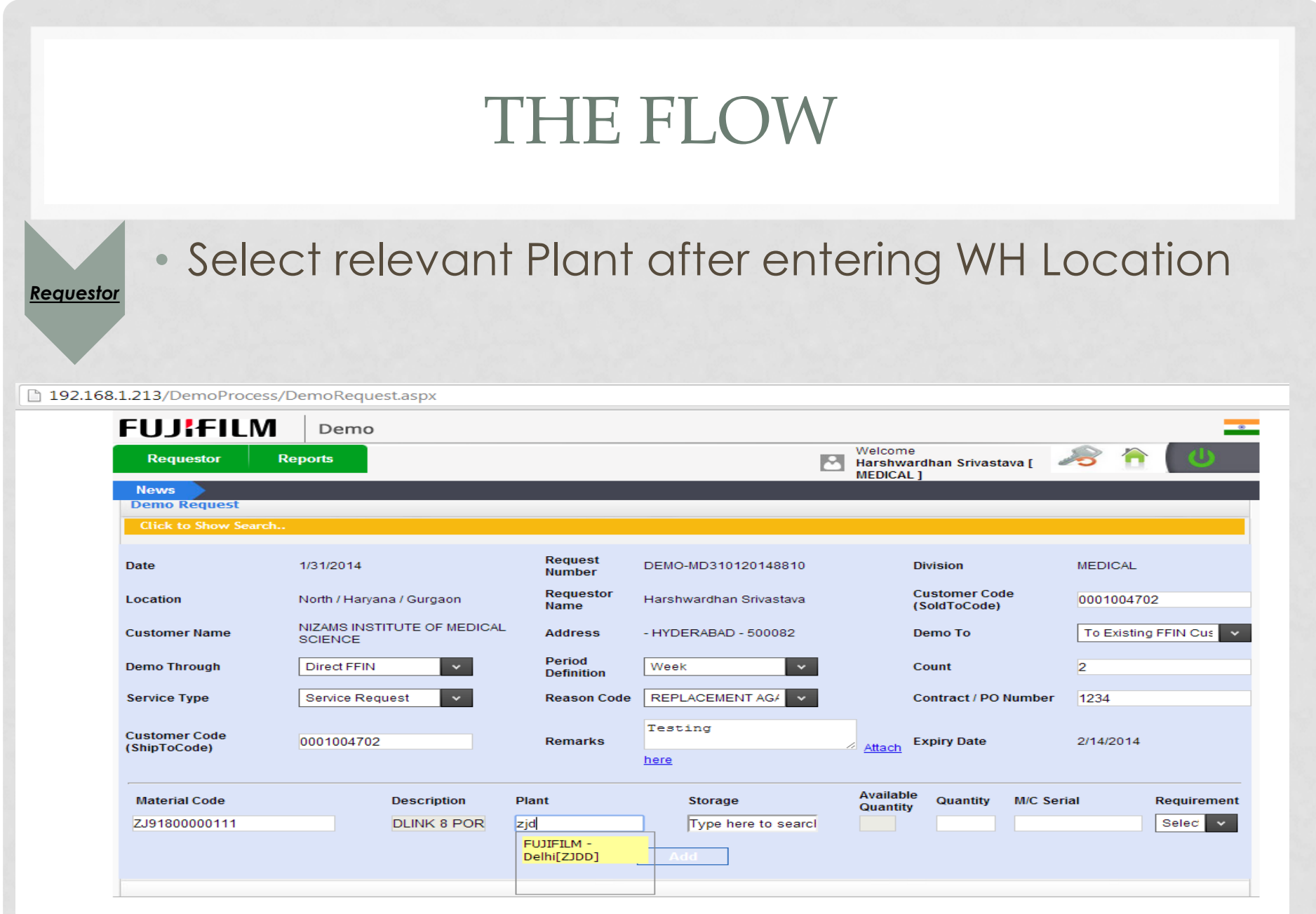

FAQ's |Privacy Policy | Terms of Use | Contact Us

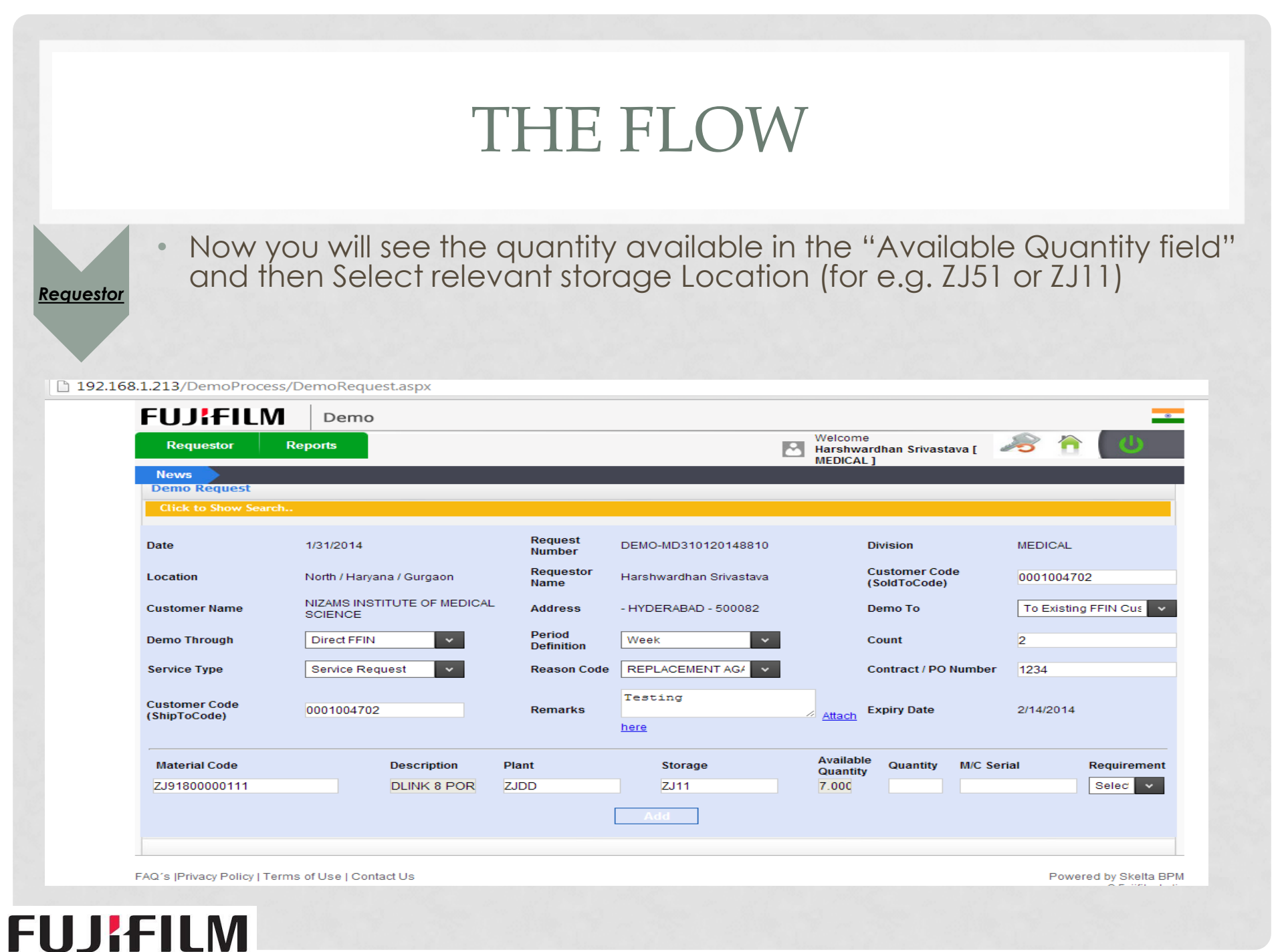

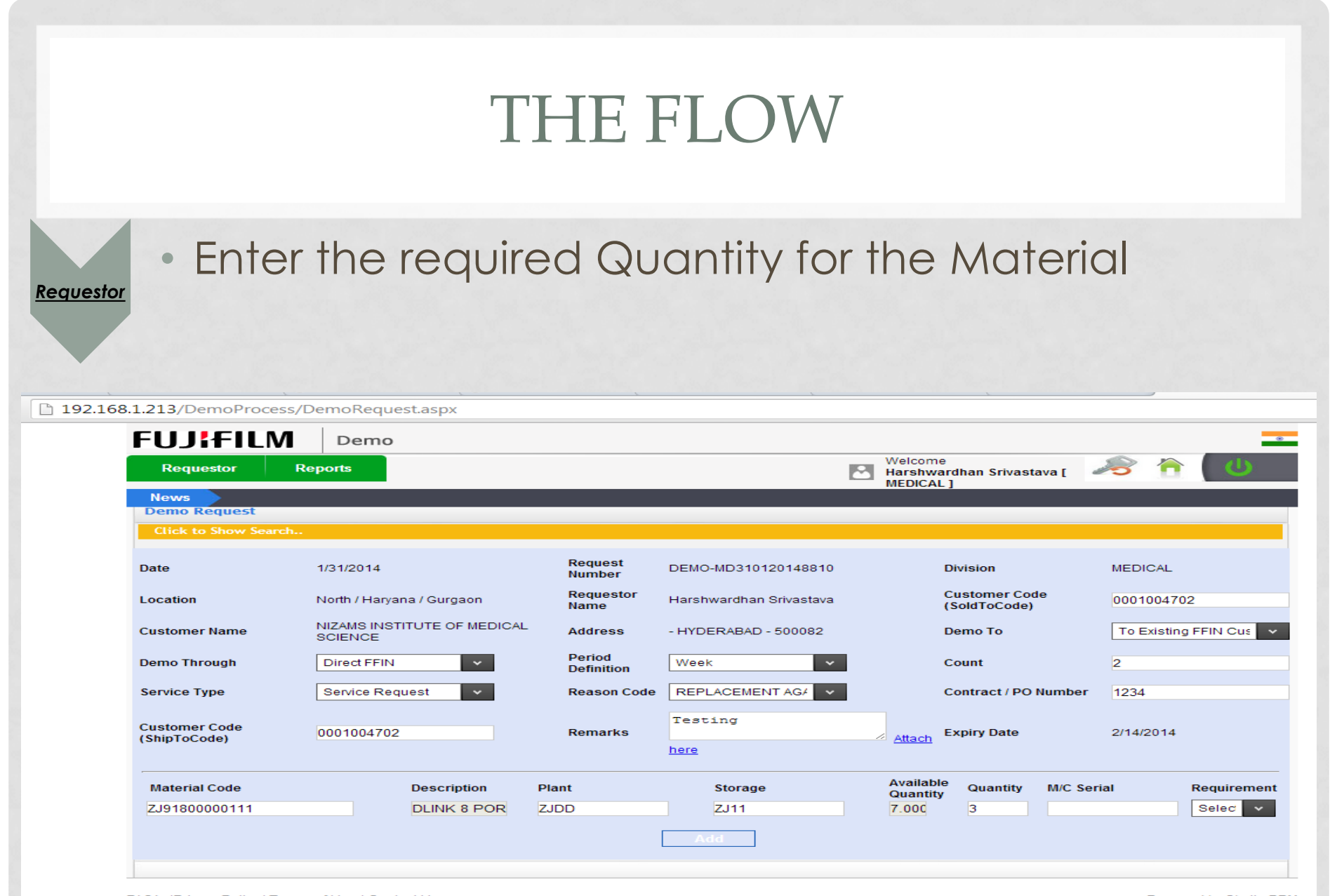

FAQ's |Privacy Policy | Terms of Use | Contact Us

**FUJ!FILM** 

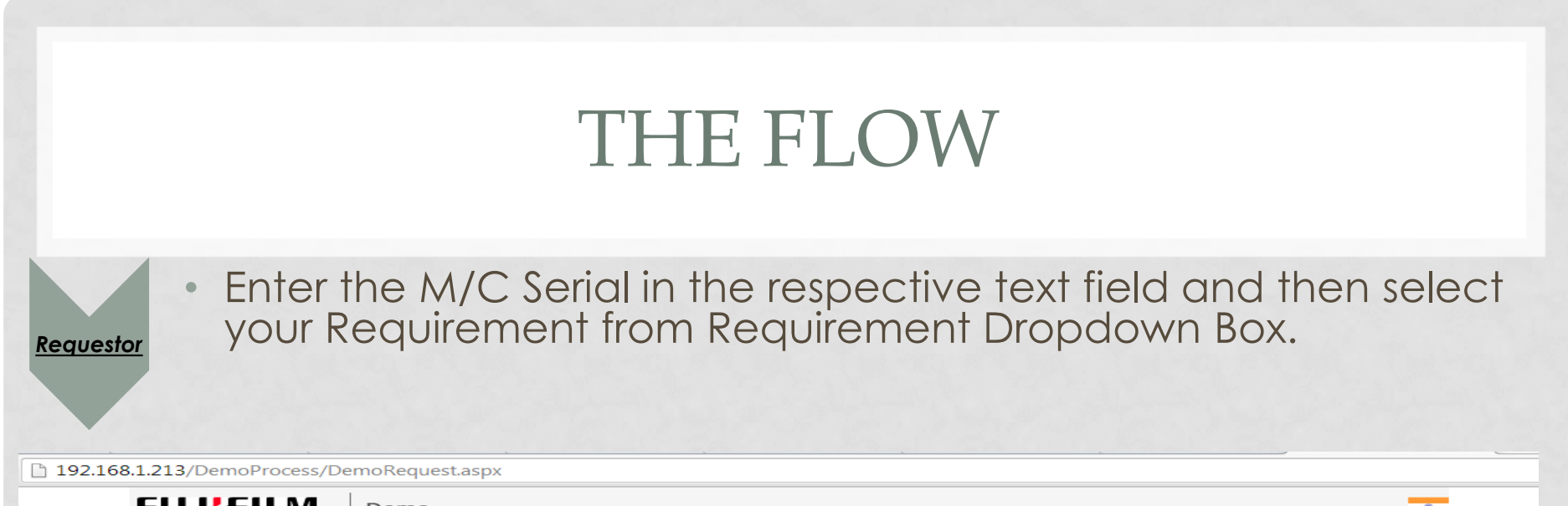

| Requestor                            | Reports                                |                      |                         | Welcome<br>Harshwardhan Srivastava [  | ى 👌 🙈                  |
|--------------------------------------|----------------------------------------|----------------------|-------------------------|---------------------------------------|------------------------|
| News                                 |                                        |                      |                         | MEDICAL J                             |                        |
| Demo Request<br>Click to Show Search | <b></b>                                |                      |                         |                                       |                        |
| ate                                  | 1/31/2014                              | Request<br>Number    | DEMO-MD310120148810     | Division                              | MEDICAL                |
| ocation                              | North / Haryana / Gurgaon              | Requestor<br>Name    | Harshwardhan Srivastava | Customer Code<br>(SoldToCode)         | 0001004702             |
| ustomer Name                         | NIZAMS INSTITUTE OF MEDICAL<br>SCIENCE | Address              | - HYDERABAD - 500082    | Demo To                               | To Existing FFIN Cus 🗸 |
| emo Through                          | Direct FFIN 🗸                          | Period<br>Definition | Week 🗸                  | Count                                 | 2                      |
| ervice Type                          | Service Request 🗸                      | Reason Code          | REPLACEMENT AG/ V       | Contract / PO Number                  | 1234                   |
| ustomer Code<br>ShipToCode)          | 0001004702                             | Remarks              | Testing<br>here         | Attach Expiry Date                    | 2/14/2014              |
| Material Code                        | Description                            | Plant                | Storage                 | Available<br>Quantity Quantity M/C Se | rial Requirement       |
| ZJ91800000111                        | DLINK 8 POR                            | ZJDD                 | ZJ11                    | 7.00C 3 4321                          | DEMC 🗸                 |
|                                      |                                        |                      |                         |                                       |                        |

FAQ's |Privacy Policy | Terms of Use | Contact Us

Requestor

 After writing all the details, press the Add button and you will get the pop up explaining that your Item has been added.

| 1.36/DemoProcess/D            | emoRequest.aspx                       |                                                                                                    |
|-------------------------------|---------------------------------------|----------------------------------------------------------------------------------------------------|
| FUJIFILM                      | Demo                                  | The page at 192.168.1.36 says:                                                                             |
|                               | Reports                               | Item has been added.                                                                                       |
| News                          |                                       | ОК                                                                                                    |
|                               |                                       |                                                                                                    |
| Date                          | 1/31/2014                             | Request DEMO-MD310120141427 Division MEDICAL                                                               |
| Location                      | North / Haryana / Gurgaon             | Requestor<br>Name         Harshwardhan Srivastava         Customer Code<br>(SoldToCode)         0001004702 |
| Customer Name                 | NIZAMS INSTITUTE OF MEDICA<br>SCIENCE | Address - HYDERABAD - 500082 Demo To Existing FFIN Cus                                                     |
| Demo Through                  | Direct FFIN 🗸                         | Period Definitboading Count 2                                                                              |
| Service Type                  | Service Request 🗸                     | Reason Code REPLACEMENT AGA  Contract / PO Number 123                                                      |
| Customer Code<br>(ShipToCode) | 0001004702                            | Remarks Testing Expiry Date 2/14/2014                                                                      |
| Material Code                 | Description                           | Plant Storage Available Quantity M/C Serial Requirement                                                    |
|                               |                                       | Add                                                                                                    |
|                               |                                       |                                                                                                    |

FAQ's |Privacy Policy | Terms of Use | Contact Us

**FUJ!FILM** 

# Requestor • Click on "Submit" Button and then demo request will be created and approver can give their confirmation either through skelta or by mail. • 192.168.1.36/DemoProcess/DemoRequest.aspx

| Requestor                  | Reports                                  |                      |                         | Harshwar<br>MEDICAL   | rdhan Srivastava [<br>]      | 28 🙃 🛛          | 6        |
|----------------------------|------------------------------------------|----------------------|-------------------------|-----------------------|------------------------------|-----------------|----------|
| News                       |                                          |                      |                         |                       |                              |                 |          |
| ocation                    | North / Haryana / Gurgaon                | Requestor<br>Name    | Harshwardhan Srivastava | (                     | Customer Code<br>SoldToCode) | 0001004702      |          |
| istomer Name               | NIZAMS INSTITUTE OF MEDICAL<br>SCIENCE   | Address              | - HYDERABAD - 500082    | ſ                     | Demo To                      | To Existing FFI | N Cus    |
| emo Through                | Direct FFIN 🗸                            | Period<br>Definition | Week 🗸                  | •                     | Count                        | 2               |          |
| ervice Type                | Service Request                          | Reason Code          | REPLACEMENT AG/ V       | •                     | Contract / PO Number         | 123             |          |
| istomer Code<br>hipToCode) | 0001004702                               | Remarks              | Testing<br><u>here</u>  | Attach                | Expiry Date                  | 2/14/2014       |          |
| Material Code              | Description P                            | lant                 | Storage                 | Available<br>Quantity | Quantity M/C Se              | erial Rec       | juiremen |
| ype here to search         | Т                                        | ype here to sear     | cl Type here to searcl  | 1000:                 |                              | DE              | EMC 🗸    |
|                            |                                          |                      | Add                     |                       |                              |                 |          |
| No Material Code           | Description                              | Plant Stora          | age Available Quantity  | Quanti                | ty M/C Serial                | Requirement     |          |
| ZJ91800000111              | DLINK 8 PORT SWITCH                      | ZJDD ZJ11            | 10002.000               | з                     | 4321                         | DEMO            | Û        |
|                            | splaying page 1 of 1, items 1 to 1 of 1. |                      |                         |                       |                              |                 |          |

FAQ's |Privacy Policy | Terms of Use | Contact Us

**FUJ!FILM** 

Powered by Skelta BPM

|                                                                                                    |                                                                                                    | TH                                                                                                    | ie flov                                                       | $\mathcal{N}$                                                                         |                                                        |
|----------------------------------------------------------------------------------------------------|----------------------------------------------------------------------------------------------------|----------------------------------------------------------------------------------------------------|---------------------------------------------------------------|---------------------------------------------------------------------------------------|--------------------------------------------------------|
| uestor "R                                                                                                    | nline Tacking<br>eports'' Tab                                                                               | is avai                                                                                                   | able via "Trac                                                | ck Demo Requ                                                                          | est" in                                                |
| FUJIFILM                                                                                                    | Demo                                                                                                    |                                                                                                    |                                                               | Welcome                                                                               |                                                        |
| Requestor                                                                                                    | Reports                                                                                                    |                                                                                                    |                                                               |                                                                                       |                                                        |
| Rèquestor<br>Track Demo Reques<br>Manage Demo Reque                                                                                                    | Reports<br>t<br>est<br>1/31/2014                                                                            | Request                                                                                                   | DEMO-MD310120145300                                           | Division                                                                              | CLOSE                                                  |
| Requestor<br>Track Demo Request<br>Manage Demo Reque<br>Date<br>Location                                                                                                    | Reports<br>t<br>est<br>1/31/2014<br>North / Haryana / Gurgaon                                               | Request<br>Number<br>Requestor                                                                            | DEMO-MD310120145300<br>Harshwardhan Srivastava                | Division<br>Customer Code                                                             | CLOSE MEDICAL                                          |
| Requestor<br>Track Demo Request<br>Manage Demo Reque<br>Date<br>Location<br>Customer Name                                                                                   | Reports<br>t<br>est<br>1/31/2014<br>North / Haryana / Gurgaon                                               | Request<br>Number<br>Requestor<br>Name<br>Address                                                         | DEMO-MD310120145300<br>Harshwardhan Srivastava                | Division<br>Customer Code<br>(SoldToCode)<br>Demo To                                  | CLOSE<br>MEDICAL<br>Type here to search<br>Select here |
| Requestor<br>Track Demo Request<br>Manage Demo Reque<br>Date<br>Location<br>Customer Name<br>Demo Through                                                                   | Reports<br>t<br>est<br>1/31/2014<br>North / Haryana / Gurgaon                                               | Request<br>Number<br>Requestor<br>Name<br>Address                                                         | DEMO-MD310120145300<br>Harshwardhan Srivastava<br>Select here | Division<br>Customer Code<br>(SoldToCode)<br>Demo To<br>Count                         | CLOSE<br>MEDICAL<br>Type here to search<br>Select here |
| Requestor<br>Track Demo Request<br>Manage Demo Reque<br>Date<br>Location<br>Customer Name<br>Demo Through<br>Service Type                                                   | Reports<br>t<br>est<br>1/31/2014<br>North / Haryana / Gurgaon<br>Select here v<br>Select here v             | Request<br>Number<br>Requestor<br>Name<br>Address<br>Period Definition<br>Reason Code                     | DEMO-MD310120145300<br>Harshwardhan Srivastava                | Division<br>Customer Code<br>(SoldToCode)<br>Demo To<br>Count<br>Contract / PO Number | CLOSE<br>MEDICAL<br>Type here to search<br>Select here |
| Requestor<br>Track Demo Request<br>Manage Demo Reque<br>Date<br>Location<br>Customer Name<br>Demo Through<br>Service Type<br>Customer Code<br>(ShipToCode)                  | Reports t est 1/31/2014 North / Haryana / Gurgaon Select here  V Select here  V Type here to search         | Request<br>Number<br>Requestor<br>Name<br>Address<br>Period Definition<br>Reason Code<br>Remarks          | DEMO-MD310120145300<br>Harshwardhan Srivastava<br>Select here | Division<br>Customer Code<br>(SoldToCode)<br>Demo To<br>Count<br>Contract / PO Number | CLOSE<br>MEDICAL<br>Type here to search<br>Select here |
| Requestor<br>Track Demo Request<br>Manage Demo Reque<br>Date<br>Location<br>Customer Name<br>Demo Through<br>Service Type<br>Customer Code<br>(ShipToCode)<br>Material Code | Reports t est 1/31/2014 North / Haryana / Gurgaon Select here  Select here  Type here to search Description | Request<br>Number<br>Requestor<br>Name<br>Address<br>Period Definition<br>Reason Code<br>Remarks<br>Plant | DEMO-MD310120145300<br>Harshwardhan Srivastava<br>Select here | Division<br>Customer Code<br>(SoldToCode)<br>Demo To<br>Count<br>Contract / PO Number | CLOSE<br>MEDICAL<br>Type here to search<br>Select here |

FUJIFILM

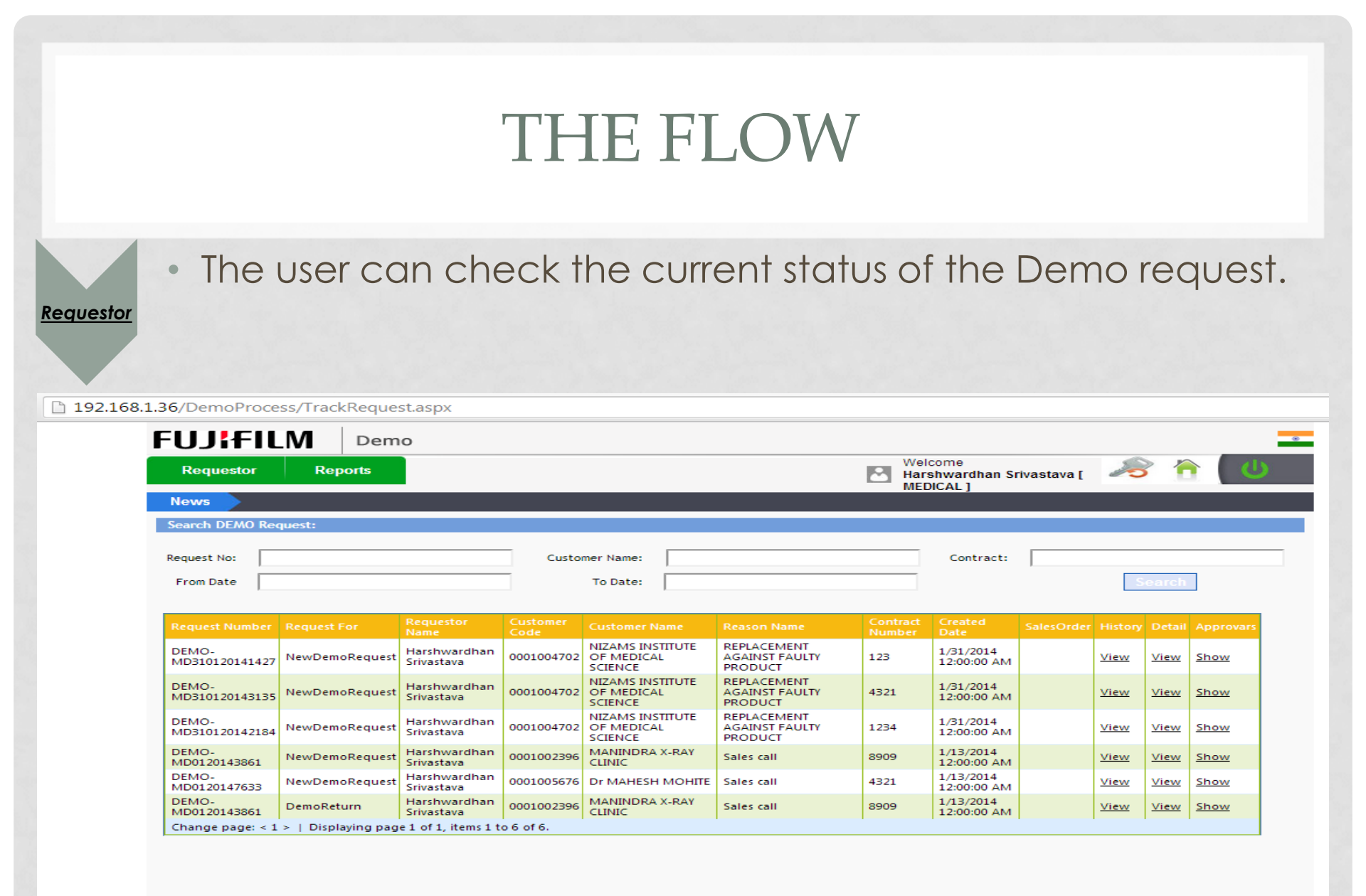

FAQ's |Privacy Policy | Terms of Use | Contact Us

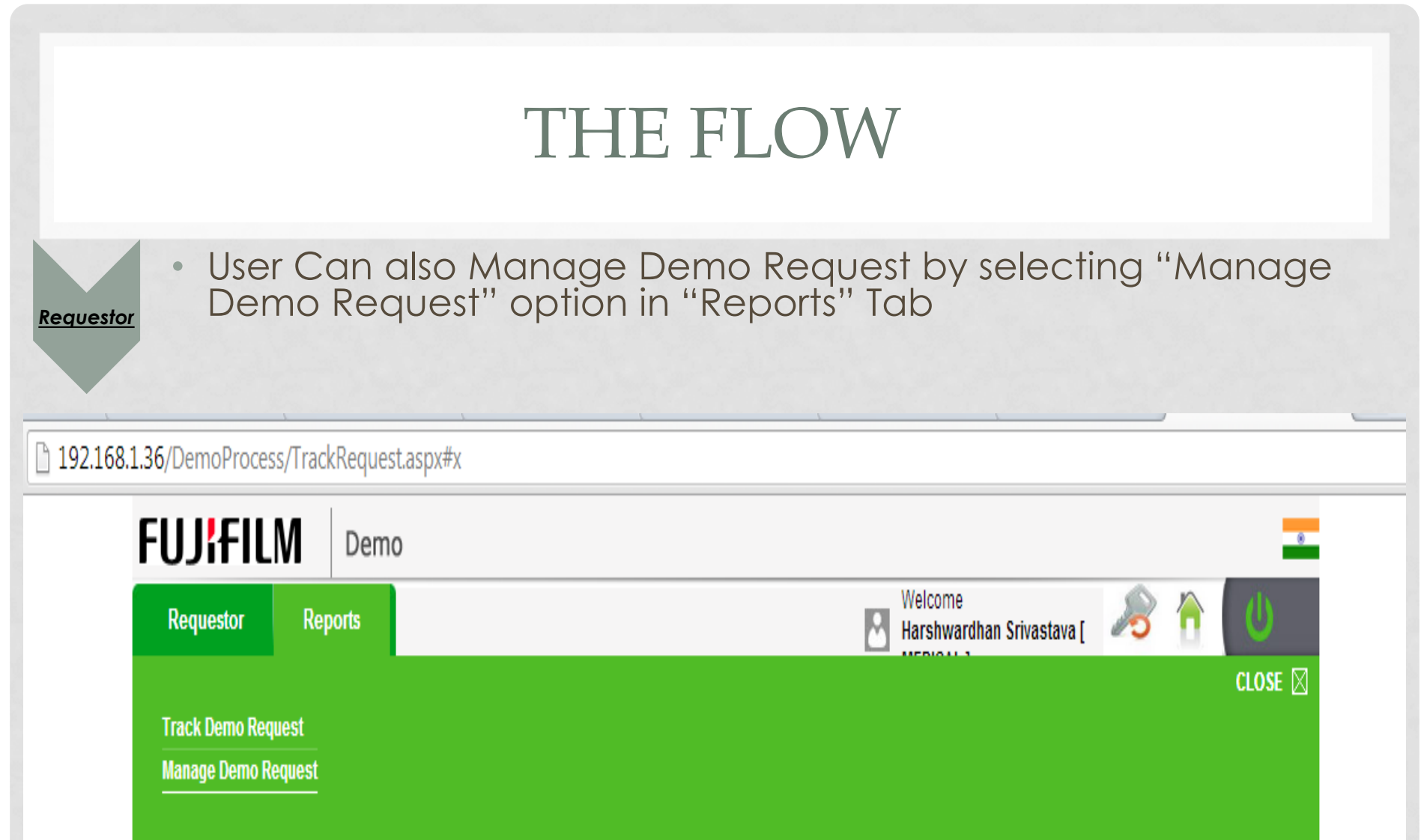

| Request no. | customer name. | contract. |   |
|-------------|----------------|-----------|---|
| From Date   | To Date:       |           | S |
|             |                |           |   |

Requestor

**FUJ!FILM** 

 By selecting "Manage Demo Request" option in "Reports" Tab ,he can chose the options(Sale , Return, Extension) lying under the Initiate column as per the requirements.

| 168.1.36/   | DemoProcess/            | ManageDen                  | noReque | est.aspx   |                                                 |                                             |      |            |            |                               |          |       |   |                             |   |
|-------------|-------------------------|----------------------------|---------|------------|-------------------------------------------------|---------------------------------------------|------|------------|------------|-------------------------------|----------|-------|---|-----------------------------|---|
| FU          | JIFILM                  | Demo                       | )       |            |                                                 |                                             |      |            |            |                               |          |       |   |                             |   |
| R           | equestor                | Reports                    |         |            |                                                 |                                             |      |            | Hars       | come<br>shwardhan S<br>ICAL 1 | Srivasta | va[ 🧉 | 8 |                             | U |
| Nev         | ws .                    |                            |         |            |                                                 |                                             |      |            | mee        |                               |          |       |   |                             |   |
| Requ<br>Fro | est No:                 |                            |         |            | Customer Nan<br>To Da                           | ne:                                         |      |            |            | Contract:<br>Division         | ME       | DICAL |   |                             |   |
|             | ,                       |                            |         |            |                                                 | Se                                          | arch |            |            |                               |          |       |   |                             |   |
|             |                         |                            |         |            |                                                 |                                             |      |            |            |                               |          |       |   |                             |   |
| ٠           | DEMO-<br>MD310120141427 | Harshwardhan<br>Srivastava | MEDICAL | 0001004702 | NIZAMS<br>INSTITUTE<br>OF<br>MEDICAL<br>SCIENCE | REPLACEMENT<br>AGAINST<br>FAULTY<br>PRODUCT | 123  | 01/31/2014 | 02/14/2014 |                               |          |       |   | <mark>Return</mark><br>Sale |   |
|             | DEMO-<br>MD310120143135 | Harshwardhan<br>Srivastava | MEDICAL | 0001004702 | NIZAMS<br>INSTITUTE<br>OF<br>MEDICAL<br>SCIENCE | REPLACEMENT<br>AGAINST<br>FAULTY<br>PRODUCT | 4321 | 01/31/2014 | 02/14/2014 |                               |          |       |   | <mark>Return</mark><br>Sale |   |
| ٠           | DEMO-<br>MD310120142184 | Harshwardhan<br>Srivastava | MEDICAL | 0001004702 | NIZAMS<br>INSTITUTE<br>OF<br>MEDICAL<br>SCIENCE | REPLACEMENT<br>AGAINST<br>FAULTY<br>PRODUCT | 1234 | 01/31/2014 | 02/14/2014 |                               |          |       |   | Return<br>Sale              |   |
|             | DEMO-<br>MD0120143861   | Harshwardhan<br>Srivastava | MEDICAL | 0001002396 | MANINDRA<br>X-RAY<br>CLINIC                     | Sales call                                  | 8909 | 01/13/2014 | 02/03/2014 |                               |          |       |   | Sale                        |   |
| *           | DEMO-<br>MD0120147633   | Harshwardhan<br>Srivastava | MEDICAL | 0001005676 | Dr<br>MAHESH<br>MOHITE                          | Sales call                                  | 4321 | 01/13/2014 | 01/27/2014 |                               |          |       |   | Sale<br>Extention           |   |

FAQ's |Privacy Policy | Terms of Use | Contact Us

After Selecting "Return" option we can perform two action i.e Return or FOC.

### Requestor

192.168.1.36/DemoProcess/ShowDemoReturn.aspx?Exid=2038

| FUJ¦F            | ILM                                              | Demo                              |                            |         |       |                         |             |                                            |                                     |                                  |      | _ |
|------------------|--------------------------------------------------|-----------------------------------|----------------------------|---------|-------|-------------------------|-------------|--------------------------------------------|-------------------------------------|----------------------------------|------|---|
| Requestor        | Rep                                              | orts                              |                            |         |       |                         |             | Welcome<br>Harshwardhan Sriva<br>MEDICAL 1 | astava [                            | ß                                |      | U |
| News             |                                                  |                                   |                            |         |       |                         |             |                                            |                                     |                                  |      |   |
| Denio Retur      |                                                  |                                   |                            |         |       |                         |             |                                            |                                     |                                  |      |   |
| Date             | ate 1/31/2014                                    |                                   | Request Number             |         |       | DEMO-MD310120141427     |             | Division                                   | MEDICAL                             |                                  |      |   |
| Location         | cation North / Haryana / Gurgaon                 |                                   | Requestor Name             |         |       | Harshwardhan Srivastava |             | Customer Code                              | Code 0001004702                     |                                  |      |   |
| Customer Name    | ustomer Name NIZAMS INSTITUTE OF MEDICAL SCIENCE |                                   | Address                    |         |       | - HYDERABAD - 500082    |             | Demo Type                                  | Demo Type To Existing FFIN Customer |                                  | omer |   |
| Demo Through     | Demo Through Direct FFIN                         |                                   | Contract / PO Number       |         |       | 123                     |             | Remarks                                    | Remarks Testing Attach he           |                                  |      |   |
| Service Type     | Service Type Service Request                     |                                   | Customer Code (ShipToCode) |         |       | 0001004702              |             | Reason Code                                | REPLACE/                            | PLACEMENT AGAINST FAULTY PRODUCT |      |   |
| Period Definitio | Period Definition Week 🗸                         |                                   |                            |         | 2     |                         | Expiry Date | 2/14/201                                   | 014                                 |                                  |      |   |
|                  |                                                  |                                   |                            |         |       |                         |             |                                            |                                     |                                  |      |   |
| SrNo Materia     | al Code                                          | Description                       | Plant                      | Storage | Avail | able Quantity           | Quan        | tity Requirement                           | A                                   | ction                            |      |   |
| 1 ZJ9180         | 0000111                                          | DLINK 8 PORT SWITCH               | ZJDD                       | ZJ11    | 1000  | 2.000                   | з           | DEMO                                       |                                     | Return                           | O FO | = |
| Change page: <   | 1 >   Displayi                                   | ng page 1 of 1, items 1 to 1 of : | 1.                         |         |       |                         |             |                                            |                                     |                                  |      |   |
|                  |                                                  |                                   |                            | Submit  |       | Cancel                  |             |                                            |                                     |                                  |      |   |
|                  |                                                  |                                   |                            |         |       |                         |             |                                            |                                     |                                  |      |   |
|                  |                                                  |                                   |                            |         |       |                         |             |                                            |                                     |                                  |      |   |
|                  |                                                  |                                   |                            |         |       |                         |             |                                            |                                     |                                  |      |   |

 After selecting Extension option we can extend the period for our material given for demo by choosing the appropriate option from "Period Definition" Dropdown Box and specifying the count which will give the new Expiry Date for that material.

192.168.1.36/DemoProcess/DemoExtention.aspx?Exid=1047

| FUJ¦fi                | LM                        | Demo                  |                            |        |                                             |              |                                      |               | -                         |  |
|-----------------------|---------------------------|-----------------------|----------------------------|--------|---------------------------------------------|--------------|--------------------------------------|---------------|---------------------------|--|
| Requestor             | Rep                       | orts                  |                            |        |                                             | 2            | Welcome<br>Harshwardhan<br>MEDICAL 1 | Srivastava [  | おいた 👌 🖉                   |  |
| News<br>Demo Extentio | on                        |                       |                            |        |                                             |              |                                      |               |                           |  |
| Date                  | 1/13/2014                 |                       | Request Number             |        | DEMO-MD012                                  | 20147633     |                                      | Division      | MEDICAL                   |  |
| Location              | North / Haryana / Gurgaon |                       | Requestor Name             |        | Harshwardhan Srivastava                     |              |                                      | Customer Code | 0001005676                |  |
| Customer Name         | Dr MAHESH MOHITE          |                       | Address                    |        | AMRUT, PLOT NO 5 & 7 - MAHARASHTRA - 410206 |              |                                      | Demo Type     | To Existing FFIN Customer |  |
| Demo Through          | Direct FFIN               |                       | Contract / PO Number       |        | 4321                                        |              |                                      | Remarks       | demo <u>Attach here</u>   |  |
| Service Type          | Other Sales Reason        |                       | Customer Code (ShipToCode) |        | 0001005676                                  |              |                                      | Reason Code   | Sales call                |  |
| Period Definition     | Week                      | ~                     | Count                      |        | 2                                           |              |                                      | Expiry Date   | 2/14/2014                 |  |
|                       |                           | Description           |                            | Direct | Character                                   | Aurilable Ou |                                      | Questite      | Demission and             |  |
| L 324N3               | 165A                      | TIMING BEL            | T PULLY                    | ZJDD   | ZJ51                                        | 0.000        | antity                               | 3             | DEMO                      |  |
| Change page: < 1      | >   Displayi              | ng page 1 of 1, items | 1 to 1 of 1.               | 1      | 1                                           | 1            |                                      | 1             | I                         |  |
|                       |                           |                       |                            | Submit |                                             | Cancel       |                                      |               |                           |  |
|                       |                           |                       |                            |        |                                             |              |                                      |               |                           |  |

## **REQUESTER'S PART IN DEMO PROCESS**

**Order Creation in SKELTA** 

Maintaining the correct records for requests raised & Check with the approver in case of delay in response

Tracking the Demo request

Managing the Demo Request

## FUJIFILM

# THANKS

## FOR YOUR PRECIOUS TIME

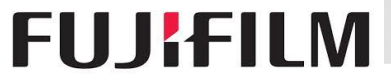